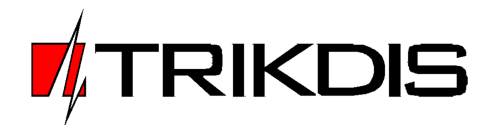

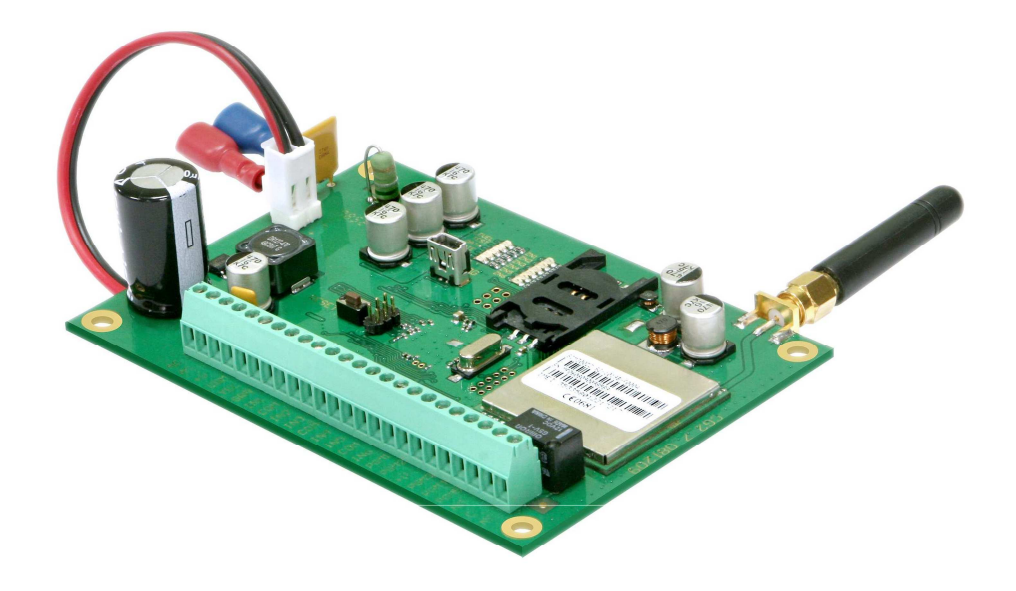

SECURITY MODULE CG3 (v.YYMMDD)

Installation manual

JSC "UAB "Trikdis" Draugystės str. 17, LT-51229 Kaunas LITHUANIA Email: info@trikdis.lt Web: www.trikdis.lt

### TABLE of CONTENTS

| SECURITY MODULE CG3                                                     | 4  |
|-------------------------------------------------------------------------|----|
| DESCRIPTION OF MODULE FEATURES                                          | 4  |
| MODULE COMPONENTS                                                       | 6  |
| TERMINAL BLOCK DESCRIPTION                                              |    |
| TECHNICAL PARAMETERS                                                    | 7  |
| PACKAGE CONTENT                                                         | 7  |
| INSTALLATION STEPS                                                      | 7  |
| SETTING UP OPERATING PARAMETERS WITH A COMPUTER                         | 8  |
| SETTING CONTROL PANEL PARAMETERS                                        | 8  |
| SENDING OF MESSAGES TO THE MONITORING AND ALARM RECEIVING CENTRE (MARC) |    |
| EVENT LIST                                                              |    |
| REGISTERING OF EXPANSION MODULES                                        |    |
| UPDATING OF MODULE FIRMWARE                                             |    |
| REMOTE MODULE CONTROL WITH A MOBILE PHONE                               | 15 |
| ANNEX A. PGM OUTPUT OPERATION                                           |    |
| ANNEX B. WIRING DIAGRAMS                                                |    |
| ANNEX C. DEFAULT (FACTORY) PARAMETER LIST                               |    |
| ANNEX D. CONTROLLING THE SECURITY SYSTEM WITH A KEYPAD                  | 19 |

#### Safety requirements

Please read this manual carefully before using the security module CG3.

Security module *CG3* should be installed and maintained by qualified personnel, having specific knowledge regarding the functioning of GSM devices and safety requirements. The device must be disconnected from external power supply source before starting device installation.

Module *CG3* should be mounted in places with restricted access and in safe distance from any sensitive electronic equipment. The device is not resistant to mechanical effects, dampness and hazardous chemical environment.

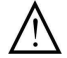

Casings, transformers, batteries and programming devices must conform to LST EN60950 standard safety requirements.

Security module *CG3* is powered with 16-18 V voltage through a  $2^{nd}$  class power transformer from a 50 Hz frequency alternating current power grid or from batteries with 12 V/4-7 Ah capacity. The amount of current used depends from the amount of power used by connected external devices.

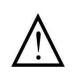

An automatic bipolar overload cut-out must be installed in the electricity supply circuit to safeguard from a current overload in the power grid. Release contacts separation must be  $\geq$  3mm. Cut-out must be installed in a place well known to the personnel maintaining the module.

The device is disconnected from the power source:

- From alternating current source by switching off the automatic cut-out;
- From direct current source (e.g. accumulator) by unplugging the clamps.

#### Liability restrictions

- When buying the Device, the Buyer agrees that the Device is a part of a security system of premises, which sends messages about security system status. The Device, when installed, does not diminish the probability of burglary, fire, intrusion or other breach of premises.
- UAB "TRIKDIS" is not responsible for burglary, fire or any other breach of Buyer's and/or User's premises and is not liable for any direct or indirect damages incurred thereof.
- When buying the Device, the Buyer agrees that the Device supplied by UAB "TRIKDIS" fully meets his requirements for intended use.
- UAB "TRIKIDIS" provides no guarantees that the Device shall function as declared if the Device is installed and used not according to its original purpose, user manual and relevant electronic and technical conditions.
- UAB "TRIKDIS" is in no way associated with GSM/GPRS/Internet service providers (operators), thus UAB "TRIKDIS" is in no way responsible for any defects in Device operation if they have occurred because of the loss of GSM/GPRS/Internet connection, or because of other defects in the service provider network.
- UAB "TRIKDIS" has no control and is not responsible for the prices and marketing of network services provided by the GSM/GPRS/Internet service providers.
- UAB "TRIKDIS" is not responsible if GSM/GPRS/Internet services are not provided to the Buyer and/or User of the Device or were cancelled and any direct or indirect damages were incurred thereof.
- UAB "TRIKDIS" is not responsible for any direct or indirect damages incurred by the Buyer and/or User of the Device due to loss of electricity.
- UAB "TRIKDIS" is not liable if Device firmware versions were not updated by the Buyer and/or the User on time.
- User manual of the Device can contain technical inaccuracies, grammatical or typographical errors. UAB "TRIKDIS" reserves the right to correct, update and/or change information in the installation manual.

# Security module CG3

Module *CG3* is a security control panel with an integrated GSM modem, which can transmit messages about sensed events through GPRS connection and in SMS messages. Messages contain of codes of protocol Contact ID and/or text. Features:

- The main board has six inputs, which number can be expanded up to 32. Up to 16 various expansion modules can be connected.
- Inputs can be partitioned to 8 independent groups;
- Every input can be described as an On/Off, Delay, Interior, Interior STAY, Instant, Instant STAY, 24 hours, Fire or Silent zone;
- The security system can be armed/disarmed with a code keypad, telephone call or by breaking the circuit of input ON/OFF;
- Possible arming modes are ARM/STAY/OFF;
- Automatic arming of the system (AutoARM), sound signal indicating the security system arming/disarming (Bell Squawk) and temporary bypass a zone (BYPASS) functions are presented;
- Six programmable (PGM) outputs. These operating options can be assigned to every output: Buzzer, State, Read, Flash, Bell, AC OK, Battery OK, Remote Control by SMS or Remote Control by DIAL. When Remote Control by SMS or Remote Control by DIAL operating mode is assigned, output state can be controlled remotely with an SMS message or with a telephone call;
- Module operating parameters can be set with a computer program CGconfig or remotely with SMS messages.

# **Description of module features**

- 1. The security system can be armed (arming mode **ARM**) or disarmed (mode **OFF**) by these ways:
- Entering control (User) code with Paradox keypad MG32LED or K636, MG10LEDV, MG10LED;
- Telephone call. Up to 40 telephone numbers can be entered into device memory, with which the security system can be controlled remotely by calling;
- By breaking the external circuit of the input **ON/OFF** with a device having a switched OC type output (e.g., code switch).
- 2. When the arming mode *STAY* is turned on (arming mode which allows freely roaming inside premises while the perimeter is fully armed), the control panel will not trigger an alarm if input *Interior STAY* and *Instant STAY* circuits are broken. Ways of turning on the mode *STAY*:
- By pressing the keypad button [*STAY*] and entering a User code. When the security system is armed in this way, the control panel will immediately trigger an alarm if input *Delay* circuit is broken;
- By entering a User code without breaking the input *Delay* circuit. When the security system is armed in this way, the triggering an alarm will be delayed after breaking circuit of the input *Delay*.
- 3. The module has a function for automatic arming of the system **AutoARM**. If the security system is disarmed with a phone call and during the time for entry into the premises (**Entry Delay**) none of the secured zones are disturbed, the module will automatically arms to previous arming mode.
- 4. The security module has a function for sound indication of the security system arming/disarming *Bell Squawk*. When the security system is armed, one short siren signal is created and when it is disarmed two short siren signals.
- 5. The zones can be temporary bypassed for one security system arming period (**BYPASS** function). This function is used when arming of the security system with disturbed zones is necessary. This function can be activated only with a keypad by bypassing every zone separately.
- 6. External circuit connection mode (NC, NO or EOL=2,2 k $\Omega$ ) can be chosen to every input and can be set one of these 9 options defined how control panel should react to the break of the input external circuit:
  - **ON/OFF** Security system can be armed and disarmed by breaking the input circuit. The security system will arm after the specified duration of time (*Exit Delay*), during which one can freely leave the secured premises;
  - **Delay** When the security system is armed, during the time period for leaving the premises (*Exit Delay*), break of input circuits is allowed. If after this duration of time the circuits remain disturbed, output *Bell* and *Flash* signals will be created and messages will be sent. If a circuit is broken while the security system is armed, this will start the counting of time for entry into the premises (*Entry Delay*). The security system must be disarmed during this time period, otherwise output *Bell* and *Flash* signals will be created and messages will be sent;
  - **Interior** If an input circuit is broken while the security system is armed, output **Bell** and **Flash** signals will be immediately created and messages will be sent. Break of input circuits is allowed during the time periods for entering or leaving the premises (**Entry Delay** and **Exit Delay**);
  - *Interior STAY* Operates similarly to *Interior*, however when the arming mode *STAY* is turned on, the control panel will not react to the break in input circuits.
  - *Instant* If input circuit are broken while the security system is armed, output *Bell* and *Flash* signals will be immediately created and messages will be sent;

- *Instant STAY* Operates similarly to *Instant*, however when the arming mode *STAY* is turned on, the control panel will not react to the break in input circuits;
- 24 hours If an input circuit is broken, output Bell and Flash signals are immediately created and messages are sent;
- *Fire* If an input circuit is broken, output *Bell* and *Flash* fire signals are immediately created and messages are sent;
- *Silent* If an input circuit is broken, messages are immediately sent, however *Bell* and *Flash* signals are not created.
- 7. Every programmable (PGM) output can be set to operate in one of these modes:
  - **Buzzer** For connecting a sound signalling device. During the time periods for entering and leaving the premises (*Entry Delay* and *Exit Delay*) cause an pulse sound signal and security system disturbing continuous;
  - **State** For connecting a light-emitting device. Security system being armed causes a continuous light signal and during the time periods for entering and leaving the premises (*Entry Delay* and *Exit Delay*) pulse;
  - **Ready** For connecting light-emitting device. Input external circuits being on the right position causes continuous light signal;
  - *Flash* For connecting a light-emitting signalling device. Security system being armed causes continuous light signal and security system disturbing pulse;
  - **Bell** For connecting sound-emitting signalling device (e.g. a siren). Security system disturbing causes either a continuous or pulse sound signal;
  - **Remote Control by SMS** Output which state can be controlled remotely. It is applied for controlling electrotechnic devices with an SMS message;
  - **Remote Control by DIAL** Output which state can be controlled remotely. It is applied for controlling electro-technic devices with a telephone call;
  - **AC OK** For connecting a signalling device informing about the status of power supply from the AC main;
  - Battery OK For connecting a signalling device informing about the status of power supply from the accumulator;
  - 8. The security module can send periodic connection control messages *Test* according to the set duration of time and period.

# Module components

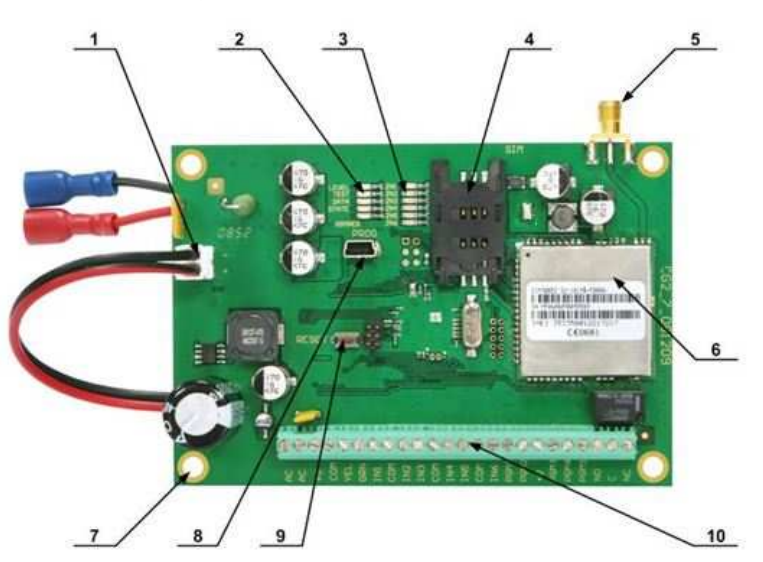

- 1. Port for connecting the accumulator;
- 2. LEDs for presenting connecting to the GSM network status;
- 3. LEDs for presenting input states,
- 4. SIM card holder,
- 5. GSM antenna connector;
- 6. GSM modem;
- 7. Holes for fastening the module;
- 8. USB socket for configuring the module;
- 9. Button RESET;
- 10. Terminal block.

## **Terminal block description**

| C           | ontact | Description                                                                         |   |  |  |  |
|-------------|--------|-------------------------------------------------------------------------------------|---|--|--|--|
| AC, AC      |        | Clamps for connecting alternating voltage (16 VAC)                                  |   |  |  |  |
| +V          |        | Clamps for powering the keypad, signalling-devices and sensors with +13,6 V voltage | Ì |  |  |  |
| СОМ         |        | Common clamp for connecting the keypad, signalling-devices and sensors              | 1 |  |  |  |
| YEL         |        | Clamp for connecting the keypad circuit YEL                                         | ļ |  |  |  |
| GRN         |        | Clamp for connecting the keypad circuit GRN                                         |   |  |  |  |
| IN1,, IN6   |        | Input clamps (by default EOL=2,2 k $\Omega$ )                                       |   |  |  |  |
| PGM1,, PGM5 |        | Output clamps (OC type)                                                             | ļ |  |  |  |
| NO          |        | Relay NO clamp (normally open contact)                                              | ļ |  |  |  |
| С           | PGM6   | Relay C clamp (common contact)                                                      | 1 |  |  |  |
| NC          |        | Relay NC clamp (normally closed contact)                                            |   |  |  |  |

### Light indication

| LED                                            | Operation               | Description                                        |  |  |  |  |
|------------------------------------------------|-------------------------|----------------------------------------------------|--|--|--|--|
| <b>7N1 7N6</b> shows input (zopo) status       | Red ON                  | Input circuit is broken                            |  |  |  |  |
| <b>ZIVI ZIVO</b> SHOWS INput (Zone) status     | OFF                     | Input circuit is on the right position             |  |  |  |  |
| LEVEL shows GSM network strength               | Red flashing            | Number of red flashes presents the strength of GSM |  |  |  |  |
| <b>TEST</b> is for procepting module operation | Groon flashing          | Dower supply is an module operator property        |  |  |  |  |
|                                                |                         |                                                    |  |  |  |  |
| <b>DATA</b> is for presenting message transfer | Red UN                  | iviodule memory contains of unsent messages        |  |  |  |  |
| STATE is for presenting GSM modem operation    | Yellow flashing         | GSM modem is functioning                           |  |  |  |  |
| CCMPEC shows status of registration in         | Yellow flashing         | Module registration in GSM network is in progress  |  |  |  |  |
| the GSM network                                | Yellow ON               | Module is registered in the GSM network            |  |  |  |  |
|                                                | Yellow flashing rapidly | SIM card PIN code is entered incorrectly           |  |  |  |  |

# **Technical parameters**

| Power supply voltage                                  | Alternating 16–18 V                                                     |
|-------------------------------------------------------|-------------------------------------------------------------------------|
| Used current                                          | Up to 2 A                                                               |
| Backup power supply                                   | 12 V accumulator with 4-7 Ah capacity (charging current for the         |
|                                                       | accumulator – 0.6 A)                                                    |
| Power supply for connected security devices           | Direct 13.6 V voltage from [+V] and [COM] contacts, current up to 1.1 A |
| GSM modem frequencies                                 | 900/1800/1900 MHz                                                       |
| Messages about troubles in power supply are           | Alternating power supply is lost/restored;                              |
| sent when:                                            | Voltage of the accumulator has restores to 12.6 V                       |
|                                                       | Six inputs in the main board input circuit type can be set to NC NO or  |
|                                                       | EOL=2.2 k $\Omega$                                                      |
| Inputs                                                | Expandable to up to 32 inputs with input expansion modules, input       |
|                                                       | circuit type can be set to NC, NO or EOL=2,2 k $\Omega$                 |
| Various expansion modules                             | Up to 16, including keypads                                             |
|                                                       | Three, open collector type, 30 V / 50 mA                                |
| Outputs                                               | Two, open collector type, 30 V / 1 A                                    |
|                                                       | Relay contacts, commutating voltage up to 30 V and 1 A current          |
| Control codes                                         | Up to 40                                                                |
| Time period for entering or leaving the               |                                                                         |
| premises ( <i>Entry Delay</i> and <i>Exit Delay</i> ) | 0-255 seconds                                                           |
| Time and for since a method                           | 0.0000 coconde                                                          |
| Time period for siren operation                       |                                                                         |
| Connection protocols                                  | ICP/IP, UDP/IP, SMS, CSD                                                |
| Messages sent to the monitoring station               | With Contact ID protocol codes, up to 2 IP addresses                    |
| SMS messages to users                                 | Text up to 5 mobile phones                                              |
| Calls to users                                        | Up to 2 mobile phones, according to selected event types                |
| Operating environment                                 | From -10 °C to 50 °C, when relative air humidity is 80 % at +20 °C      |
| Dimensions                                            | 120 x 80 x 16 mm                                                        |

## Package content

| Security module CG3                 | 1 pc.  |
|-------------------------------------|--------|
| Straight GSM antenna                | 1 pc.  |
| Wire for connecting the accumulator | 1 pc.  |
| Resistors 2,2 kΩ                    | 6 pcs. |
| Fastening bushings                  | 4 pcs. |
| Installation manual                 | 1 pc.  |
|                                     |        |

## **Installation steps**

- 1. Set module operating parameters;
- 2. Install the module in a metal casing with a transformer. Fasten the module with screws or with plastic bushings. Place the batteries inside the casing;
- 3. Connect the sensors and signalling devices to module clamps. Possible connection scheme is provided in Annex B;
- 4. Screw on the GSM antenna to the antenna connection socket. Insert a SIM card into the SIM card holder;
- 5. Connect the power supply from the alternating current source, then connect the power supply from the accumulator;
- 6. Check security system operation and sending of the messages.

## Setting up operating parameters with a computer

Module CG3 operating parameters are set with a program CGconfig. The program can be found in website <u>www.trikdis.lt</u>.

1. Connect the module *CG3* with a computer USB port using a USB cable. Computer must have USB driver installed. <u>USB driver installation:</u> download the driver installation file *CDM\_2.04\_.06.01.exe* from the website www.trikdis.lt, save in a computer and double-click it with a mouse. USB driver will be installed automatically. The installation process will end when the progress window closes.

| 2. Start the program | CGconfig; |                                                                                              |
|----------------------|-----------|----------------------------------------------------------------------------------------------|
| ,⊅ Settings          | 3.        | Choose the command <b>Settings</b> in the menu bar and select in the <b>Serial port</b> list |
| Serial Port COM11    |           | the port to which the module is connected. Tress the button <b>Ox</b> .                      |
| ОК                   |           | <b>Note:</b> specific port appears when the module is connected.                             |

- 4. Choose the command *Devices* in the menu bar and select *CG3*;
- 5. Press the button *Read [F7]* for the program to read the operating parameters already set in the module. Information about the connected module should be displayed in the status bar of the program *CGconfig;*

#### Setting control panel parameters

Choose the directory *Control panel* and set the necessary parameters:

|                        | Read [F7]                                                                                                    |         | Writ                                                                                                    | e [F6]                                                                                                    |                    | Open                                                                             | File [F3] |           |                  | Save File                                                                                                    | e [F5]                                                                                                    |  |
|------------------------|----------------------------------------------------------------------------------------------------|---------|----------------------------------------------------------------------------------------------------|----------------------------------------------------------------------------------------------------|--------------------|----------------------------------------------------------------------------------|-----------|-----------|------------------|----------------------------------------------------------------------------------------------------|----------------------------------------------------------------------------------------------------|--|
| ystem Options          | -System Options                                                                                                    |         |                                                                                                    |                                                                                                    |                    |                                                                                  |           |           |                  |                                                                                                    |                                                                                                    |  |
| puts                   | Account Number: 000                                                                                                    | 10 have | Daga                                                                                                    | Time: 2                                                                                                    | 043/07/20 09-57-50 |                                                                                  | Keyboard  | Fast      | Keys             |                                                                                                    |                                                                                                    |  |
| utputs<br>US Reporting | 1.77                                                                                                    | nex     | Pane                                                                                                    | 11me: 2                                                                                                    | 012/07/30 06:57:59 |                                                                                  | Audible   | -         |                  |                                                                                                    |                                                                                                    |  |
| ser Reporting          | SIM Card PIN CODE:                                                                                                    | ****    | Rea                                                                                                    | d Panel Timer                                                                                                    |                    |                                                                                  | Audible   | ⊥ P       | Panic [1]        | +[3]                                                                                                    |                                                                                                    |  |
| atus Event Summary     |                                                                                                    |         | 50                                                                                                    | Danal Timor                                                                                                    |                    |                                                                                  | Audible   | • N       | Medical [4]+[6]  |                                                                                                    |                                                                                                    |  |
| is Modules             |                                                                                                    |         |                                                                                                    | railer timer                                                                                                    |                    |                                                                                  | 1         |           | 14               | (10)<br>(1)                                                                                                    |                                                                                                    |  |
|                        | Test Time: 13:                                                                                                    | 30      |                                                                                                    |                                                                                                    |                    |                                                                                  | Audible   | F F       | ire [7]+[        | 9]                                                                                                    |                                                                                                    |  |
|                        | rest line.                                                                                                    |         |                                                                                                    |                                                                                                    |                    |                                                                                  |           |           |                  |                                                                                                    |                                                                                                    |  |
|                        | Test Time.                                                                                                    | _       |                                                                                                    |                                                                                                    | 500                |                                                                                  | -         |           |                  |                                                                                                    |                                                                                                    |  |
|                        | Test Period: 1                                                                                                    | Days    | s Batte                                                                                                    | ry Charging Cur                                                                                                    | rent: 500 🛨 mA     |                                                                                  |           |           |                  |                                                                                                    |                                                                                                    |  |
|                        | Test Period: 1                                                                                                    | Days    | s Batte                                                                                                    | ry Charging Cur                                                                                                    | rent: 500 🔹 mA     |                                                                                  | -         |           |                  |                                                                                                    |                                                                                                    |  |
|                        | Test Period: 1                                                                                                    | Days    | s Batte                                                                                                    | ry Charging Cur                                                                                                    | rent: 500 📩 mA     |                                                                                  |           |           |                  |                                                                                                    |                                                                                                    |  |
|                        | Test Period: 1                                                                                                    | Days    | s Batte                                                                                                    | ry Charging Cur                                                                                                    | rent: 500 📩 mA     |                                                                                  |           |           |                  |                                                                                                    |                                                                                                    |  |
|                        | Test Period: 1                                                                                                    | Days    | Batte                                                                                                    | ry Charging Cur                                                                                                    | rent: 500 💉 mA     |                                                                                  |           |           |                  | M With P                                                                                                    | Partition                                                                                                    |  |
|                        | Test Period: 1                                                                                                    | Days    | Batte                                                                                                    | ry Charging Cur<br>Fimers                                                                                                    | rent: 500 🔹 mA     | O/C Mode                                                                         | RemARM    | ARI       | 1/DISAR          | M With P                                                                                                    | Partition                                                                                                    |  |
|                        | Test Period: 1                                                                                                    | Days    | Partition<br>Entry Exit                                                                                                    | ry Charging Cur<br>Timers<br>Bell Squ                                                                                                    | rent: 500 📩 mA     | O/C Mode                                                                         | RemARM    | ARM<br>P1 | M/DISAR          | M With P<br>P4 P5 1                                                                                                    | Partition                                                                                                    |  |
|                        | ID     Name       ▶ 1     Area 1       2     Area 2                                                                                                    | Days    | Partition<br>Entry Exit<br>15s 20s<br>15s 20s                                                                                                    | Timers<br>Bell Squ<br>120s                                                                                                    | rent: 500 mA       | O/C Mode<br>Pulse<br>Pulse                                                       | RemARM    | ARM<br>P1 | I/DISAR          | M With P<br>P4 P5 I                                                                                                    | Partition<br>P6 P7 P                                                                                                    |  |
|                        | ID     Name       1     Area 1       2     Area 2       3     Area 3                                                                                                    | Days    | Partition<br>Entry Exit<br>15s 20s<br>15s 20s<br>15s 20s                                                                                                    | ry Charging Cur<br>Firmers<br>Bell Sq<br>120s<br>120s<br>120s                                                                                                    | rent: 500 📩 mA     | O/C Mode<br>Pulse<br>Pulse<br>Pulse                                              | RemARM    | ARM<br>P1 | M/DISAR          | M With P<br>P4 P5 I                                                                                                    | Partition<br>P6 P7 P                                                                                                    |  |
|                        | ID     Name       I     Area 1       2     Area 2       3     Area 3       4     Area 4                                                                                                    |         | Partition<br>Entry Exit<br>15s 20s<br>15s 20s<br>15s 20s<br>15s 20s                                                                                                    | Timers Bell Squ<br>120s I<br>120s I<br>120s I<br>120s I                                                                                                    | rent: 500 📩 mA     | O/C Mode<br>Pulse<br>Pulse<br>Pulse<br>Pulse                                     | RemARM    |           | //DISAR<br>P2 P3 |                                                                                                    | Partition P6 P7 P C C C                                                                                                    |  |
|                        | ID     Name       1     Area 1       2     Area 2       3     Area 3       4     Area 4       5     Area 5                                                                                                   | En 1    | Partition<br>Entry Exit<br>15s 20s<br>15s 20s<br>15s 20s<br>15s 20s<br>15s 20s<br>15s 20s                                                                                                    | Timers Bell Squ<br>120s I<br>120s I<br>120s I<br>120s I<br>120s I<br>120s I                                                                                                    | rent: 500 🔆 mA     | O/C Mode<br>Pulse<br>Pulse<br>Pulse<br>Pulse<br>Pulse                            | RemARM    | ARI       | M/DISAR          | M With P<br>P4 P5 I<br>C C I<br>C C I<br>C C I                                                                                                    | Partition<br>P6 P7 P<br>C C C<br>C C C<br>C C C<br>C C C                                                                                                    |  |
|                        | ID         Name           1         Area 1           2         Area 2           3         Area 3           4         Area 4           5         Area 5           6         Area 6                            |         | Batte<br>Parttion<br>Entry Exit<br>15s 20s<br>15s 20s<br>15s 20s<br>15s 20s<br>15s 20s<br>15s 20s<br>15s 20s<br>15s 20s<br>15s 20s                                                                                                    | Timers Bell Squ<br>120s I<br>120s I<br>120s I<br>120s I<br>120s I<br>120s I<br>120s I<br>120s I                                                                                                    | rent: 500 ↔ mA     | O/C Mode<br>Pulse<br>Pulse<br>Pulse<br>Pulse<br>Pulse<br>Pulse                   | RemARM    |           |                  | M With P<br>P4 P5 I<br>C C I<br>C C I<br>C C I<br>C C I<br>C C I                                                                                         | Partition<br>P6 P7 P<br>C C C<br>C C C<br>C C C<br>C C C<br>C C C                                                                                                    |  |
|                        | ID         Name           1         Area 1           2         Area 2           3         Area 3           4         Area 4           5         Area 5           6         Area 6           7         Area 7 |         | Batte<br>Parttion<br>Entry Exit<br>15s 20s<br>15s 20s 20s<br>15s 20s<br>15s 2 | Bell         Squ           120s         1           120s         1           120s         1           120s         1           120s         1           120s         1           120s         1           120s         1           120s         1           120s         1           120s         1           120s         1           120s         1                                                                                                    | rent: 500 ↔ mA     | O/C Mode<br>Pulse<br>Pulse<br>Pulse<br>Pulse<br>Pulse<br>Pulse<br>Pulse          | RemARM    |           | 1/DISAR<br>P2 P3 | M With P<br>P4 P5 I<br>C C I<br>C C I<br>C C I<br>C C I<br>C C I<br>C C I<br>C C I<br>C C I<br>C C I<br>C C I<br>C C I<br>C C I<br>C C I<br>C C I<br>C I | Partition P6 P7 P C C |  |
|                        | ID     Name       I     Area 1       2     Area 2       3     Area 3       4     Area 4       5     Area 5       6     Area 6       7     Area 8                                                             |         | Batter           Entry         Exit           15s         20s           15s         20s                                                                                                    | Timers  <br>Bell Squ<br>120s  <br>120s  <br>12 | rent: 500 🔆 mA     | O/C Mode<br>Pulse<br>Pulse<br>Pulse<br>Pulse<br>Pulse<br>Pulse<br>Pulse<br>Pulse | RemARM    |           |                  |                                                                                                    | Partition P6 P7 P C C C C C C C C C C C C C C C C C C C C C C C C C C C C C C C C C C C C C C C C C C C C C C C C C C C C C C C C C C C C C C C C C C C C C C C C C C C C C C C C C C C C C C C C C C C C C C C C C C C C C C C C C C C C C C C C C C C C C C C C C C C C C C C C C C C C C C C C C                                                                                                    |  |

| Account number    | Section for entering a 4-digit code for identifying the module. This number will be included in SMS messages sent to the user;                                                                                                    |
|-------------------|----------------------------------------------------------------------------------------------------|
| SIM card PIN code | Section for entering the SIM card PIN code. If PIN code request is disabled, leave this section blank;                                                                                                    |
| Test              | The module will send connection control messages according to the time set in this section;                                                                                                    |
| Period            | Section for entering a time period for sending test messages;                                                                                                    |
| Read time         | Press this button to show the time of the module internal clock;                                                                                                    |
| Set time          | Press this button to set the module internal clock according to the computer time;                                                                                                    |
| Keypad buttons    | If the option <b>Audible</b> is selected in the list, pressing the <b>Paradox</b> keypad keys for causing emergency alarm message will be followed by a keypad sound signal. If the option <b>Silent</b> is selected, the message will be sent without the keypad sound signal. |

Security system can be divided into several independently secured areas, and every input in the *CG3* main board or in expansion module can be defined to control the status of any zone in any area. Input parameters can be set in the directory *Inputs*. In the table in directory *Control panel* set the following parameters for areas:

- No. Area number;
- Area Name of an area;

*S* Choose by selecting the checkboxes to which areas the security system will be divided;

**Time intervals** Desired duration of time can be set in the columns for free entering into and leaving area and for duration of siren operation when a zone is disturbed;

*With sound* Checkbox for activating the sound signal which follows security systems arming/disarming (*Bell Squawk*);

**AutoARM** Checkbox for activating the function for automatic arming of the security system;

**Control** Depending from the type of device (e.g., code switch) used to arm/disarm the security system, choose **Pulse** or **Level** type of input **ON/OFF** disturbance. If the security system is controlled by a telephone call, this section must be set to **Pulse**.

Dist. ARM Selected areas can be controlled (armed/disarmed) remotely;

**Common area control** This table should be filled only then, when the security system is divided into several independently secured areas, and there is necessary that common area ( $A_m$ ) would be armed/disarmed automatically when any area was armed/disarmed (e.g., if there is needed that protection for a corridor which is common to several independently secured offices would turn on/off when any of the offices is armed/disarmed). Protection for common area  $A_m$  will turn automatically on when the last area from areas selected in the table *ARM/DISARM with partition* is armed. Protection for common area  $A_m$  will turn automatically off when at least one area from areas selected in the above-mentioned table is disarmed. Note: conditions for arming/disarming the common area are set by marking the boxes in row of common area  $A_m$  in the table *ARM/DISARM with partition*.

Telephone numbers, names and user codes of the users who will be able to control the security system should be entered in the directory **Users**.

| 🎜 CGconfig - [CG3 configur  | ration]  |                   |           |             | <u>- 🗆 ×</u>             |
|-----------------------------|----------|-------------------|-----------|-------------|--------------------------|
| File Settings Devices Updat | te About |                   |           |             |                          |
|                             | Rea      | d [F7] Write [F6] | Open File | [F3]        | Save File [F5]           |
| System Options              | Users    |                   |           |             |                          |
| Users                       | Туре     | Name              | User Tel. | User Code P | 1 P2 P3 P4 P5 P6 P7 P8 🔺 |
| Inputs                      | ▶ Master | Jonas             |           | ****        |                          |
| Outputs                     | USER 2   | Tom               |           | ****        |                          |
| CMS Reporting               | USER 3   |                   |           | Γ           |                          |
| Status Event Summarv        | USER 4   |                   |           | Γ           |                          |
| Bus Modules                 | USER 5   |                   |           | Γ           |                          |

#### User title;

*Name* Section for entering true name of the user;

**User telephone** User will be able to arm/disarm the security system with a telephone which GSM number will be entered in this section. Telephone numbers must be entered with international country code, but without the "+" (plus) sign;

- *User code* Section for entering a user code, with which the security system can be armed / disarmed by entering it into the keypad;
- A1 ... A8 Sections for selecting areas, which the user will be able to control with his user code or telephone;

When this table is fully filled, the name of a user who has armed/disarmed the security system will be included in the SMS message text.

Directory *Inputs* (tab *Settings*) is for setting input operating parameters. By double-clicking an input row with a mouse a window will open, intended for setting parameters of the necessary input.

| 🕃 CGconfig - [CG3 configuration] |         |                            |           |              |                |      |           |        |  |
|----------------------------------|---------|----------------------------|-----------|--------------|----------------|------|-----------|--------|--|
| File Settings Devices Updat      | e Abou  | ıt                         |           |              |                |      |           |        |  |
|                                  |         | Read [F7] Write [F6]       |           |              | Open File [F3] |      | Save File | e [F5] |  |
| System Options<br>Users          | Setting | JS Message                 |           |              |                |      |           |        |  |
| Outputs                          | Zn      | Module                     | Partition | BYP          | Definition     | Туре | Speed     | Repeat |  |
| CMS Reporting                    | 1       | 00000000 ,CG3_120402 ,Zn-1 | 1         | ◄            | delay          | EOL  | 200ms     | 1s     |  |
| ···· User Reporting              | 2       | 0000000 ,CG3_120402 ,Zn-2  | 1         | $\checkmark$ | interior       | EOL  | 200ms     | 1s     |  |
| Status Event Summary             | 3       | 0000000 ,CG3_120402 ,Zn-3  | 1         | ◄            | instant        | EOL  | 200ms     | 1s     |  |
| Employee Bus Modules             | 4       | 0000000 ,CG3_120402 ,Zn-4  | 1         | ☑            | 24 hours       | EOL  | 200ms     | 1s     |  |
|                                  | 5       | 0000000 ,CG3_120402 ,Zn-5  | 1         | ☑            | fire           | EOL  | 200ms     | 1s     |  |
|                                  | 6       | 00000000 ,CG3_120402 ,Zn-6 | 1         | ☑            | ON/OFF         | NO   | 200ms     | 1s     |  |

| Zn         | Number of a secured zone;                                                                                                    |
|------------|----------------------------------------------------------------------------------------------------|
| Zone name  | Any input from the main board of module CG3 or from expansion module in the drop-down list can be set                         |
|            | to protect a desired zone;                                                                                                    |
| Partition  | An area can be selected to which the zone will belong;                                                                        |
| ВҮР        | It can be set by selecting the checkbox, that the protection of a secured zone could be temporary bypassed;                   |
| Definition | Section for selecting a preferred control panel reaction to zone disturbance;                                                 |
| Туре       | Section for selecting a preferred input external circuit type;                                                                |
| Speed      | The module will not react to disturbances in a protected zone if their duration will be shorter than set in                   |
|            | this section;                                                                                                    |
| After      | The module will not react to disturbances in a protected zone if their recurrence period is shorter than set in this section; |

Conditions for creating messages sent to a user can be set in the tab *Message*:

| 🎜 CGconfig - [CG3 configur         | GGconfig - [CG3 configuration] |        |        |          |              |         |                               |  |  |
|------------------------------------|--------------------------------|--------|--------|----------|--------------|---------|-------------------------------|--|--|
| File Settings Devices Update About |                                |        |        |          |              |         |                               |  |  |
|                                    |                                |        | Rea    | id [F7]  | Write [F6]   |         | Open File [F3] Save File [F5] |  |  |
| System Options                     | Inp                            | outs-  |        |          |              |         |                               |  |  |
| Users                              | Se                             | etting | is (Mé | essage   |              |         |                               |  |  |
| Outputs                            |                                | Zn     | CID    | Alarm    | Alarm text   | Restore | Restore Text                  |  |  |
| CMS Reporting                      |                                | 1      | 134    | •        | Input1 Alarm | V       | Input1 Restore                |  |  |
| User Reporting                     |                                | 2      | 136    | <b>v</b> | Input2 Alarm |         | Input2 Restore                |  |  |
| - Status Event Summary             |                                | 3      | 132    | <b>v</b> | Input3 Alarm |         | Input3 Restore                |  |  |
| ····· Bus Modules                  |                                | 4      | 133    | ~        | Input4 Alarm |         | Input4 Restore                |  |  |
|                                    |                                | 5      | 110    | ~        | Input5 Alarm |         | Input5 Restore                |  |  |
|                                    |                                | 6      | 409    | ~        | Input6 Alarm |         | Input6 Restore                |  |  |
|                                    |                                |        |        |          |              |         |                               |  |  |

**Zn** Running number of a secured zone;

**CID** When an event occurs written in this table in Contact ID format, an SMS message about the event will be sent to a user. We do not recommend changing **CID** codes;

*Event* Enabling or disabling the SMS messages sending when zone disturbing event occurs;

*Event SMS Text* Here can be entered text which describes particular zone disturbing event. This text will be included in the SMS message to the User;

**Restore** Enabling or disabling the SMS messages sending when zone disturbances have been eliminated;

**Restore SMS Text** Here can be entered text which describes eliminating disturbances in particular zone. This text will be included in the SMS message to the User.

Directory *Outputs* is applied to set PGM output options.

| 👼 CGconfig - [CG3 configuration]   |                |      |          |                       |                               |  |  |  |  |  |  |   |      |       |    |
|------------------------------------|----------------|------|----------|-----------------------|-------------------------------|--|--|--|--|--|--|---|------|-------|----|
| <u>File Settings Devices Updat</u> | te <u>A</u> bo | out  |          |                       |                               |  |  |  |  |  |  |   |      |       |    |
|                                    |                | R    | ead [F7] | Write [F6]            | Open File [F3] Save File [F5] |  |  |  |  |  |  |   |      |       |    |
| System Options<br>Users            | -Outpu         | its— |          |                       |                               |  |  |  |  |  |  |   |      |       |    |
| Outputs                            |                | D    | Name     | Out definition        | - Pemote PGM Control          |  |  |  |  |  |  |   |      |       |    |
| CMS Reporting                      |                | ۱ ا  | OUT1     | Buzer                 |                               |  |  |  |  |  |  |   |      |       |    |
| User Reporting                     |                | 2    | OUT2     | System State          | PGM Control Mode Pulse mode   |  |  |  |  |  |  |   |      |       |    |
| Status Event Summary               |                |      |          |                       |                               |  |  |  |  |  |  | 3 | OUT3 | Ready | 40 |
| bus modules                        |                | 4    | OUT4     | Remote Control by SMS | Pulse Time s                  |  |  |  |  |  |  |   |      |       |    |
|                                    |                | 5    | OUT5     | Flash                 |                               |  |  |  |  |  |  |   |      |       |    |
|                                    |                | 6    | OUT6     | Bell                  |                               |  |  |  |  |  |  |   |      |       |    |
|                                    |                |      |          |                       |                               |  |  |  |  |  |  |   |      |       |    |
|                                    |                |      |          |                       |                               |  |  |  |  |  |  |   |      |       |    |

*Out definition* Drop-down list presents output operation options. Every output can be set to operate in particular mode;

**Remote PGM control** Area is applied to set how output with option **Remote control with SMS** or **Remote control with DIAL** should operate after receiving output switching command from an User. If **Level mode** is selected, when a control message is received, output status will change to the opposite. If **Pulse mode** is selected, output status will change to the opposite for the length of time set in section **Pulse duration**.

#### Sending of messages to the monitoring and alarm receiving centre (MARC)

Enter parameters in the directory **Reporting to CMS**, which are necessary for the module to operate in a GSM network and send messages to the monitoring station:

|                                                                                                    | Read [F7] Write [F6]                                                                                                    | Open File [F3] Save File [F5]                                                                                                    |  |  |
|----------------------------------------------------------------------------------------------------|----------------------------------------------------------------------------------------------------|----------------------------------------------------------------------------------------------------|--|--|
| System Options<br>Users<br>Inputs<br>Outputs<br>CMS Reporting<br>User Reporting<br>Status Event Summary<br>Bus Modules | CMS Reporting         Primary         GPRS         Remote IP 1       0       0       0       Enter IP or Domain         Domain 1         Remote Port 1       1000         SMS Tel.1 +         GPRS settings         APN:       gprs.net         Login:         Password:         DNS1       69       42       215       252         DNS2       0       0       0       0 | Backup 1<br>GPRS<br>Remote IP 2 0 0 0 0 Enter IP or Domain<br>Domain 2<br>Remote Port 2 3001<br>SMS Tel.2 +<br>Backup 2<br>SMS Tel.3 +                                                                                                    |  |  |
|                                                                                                    | TCP/UDP/IP settings<br>Transport Protocol: TCP<br>Backup reporting after: 3 Attempts                                                                                                    | Settings         Data crypting password (6 symbols):         Return To Primary After:         3         PING Time:         Image: SMS PING Time:         Image: SMS PING Time: SMS PING Time: Time: Tim |  |  |

| GPRS connection | Area to enter parameters necessary for sending messages to the monitoring station through GPRS connection: |
|-----------------|----------------------------------------------------------------------------------------------------|
| APN:            | Access point name for connecting to the GSM operator's network;                                            |
| User:           | User name for connecting to the GSM network (Login);                                                       |
| Password:       | Password for connecting to the GSM network;                                                                |
| Dial Tel:       | Number for calling, when connecting to the GPRS network;                                                   |

<u>GSM network provider, from which you have received the SIM card, shall provide you with APN, user name, password and dialling number.</u>

| Remote IP 1         | IP address of the monitoring station. In order to send to the entered IP address, select the checkbox <i>enable</i> .                              |  |  |  |  |  |
|---------------------|----------------------------------------------------------------------------------------------------|--|--|--|--|--|
| Remote Port 1       | Port number of IP receiver at the monitoring station;                                                                                              |  |  |  |  |  |
| Transport Protocol  | TCP/IP or UDP message-transmitting protocol can be selected;                                                                                       |  |  |  |  |  |
| Data Protocol       | List for selecting an encryption protocol for transmitted messages;                                                                                |  |  |  |  |  |
| PING interval       | Time period for sending <i>PING</i> signals can be set. To enable the sending of these signals select the checkbox <i>PING</i> enable;             |  |  |  |  |  |
| Number of GPRS conn | <i>ection requests</i> If message transmission fails at first attempt, the number of attempts to transmit the message can be set;                  |  |  |  |  |  |
| To next IP          | If this checkbox is selected, the message will be transmitted to the second IP address if message transmission to the first IP address has failed; |  |  |  |  |  |

Monitoring station administrator shall provide you with the IP addresses, port numbers, protocol, encryption key and other parameters necessary for connection with the monitoring station.

| SMS to CMS Options | Area is applied to enter parameters necessary for sending encrypted SMS messages to the monitoring station:                                                                                                    |
|--------------------|----------------------------------------------------------------------------------------------------|
| Tel.x +            | GSM telephone number of the monitoring station to which SMS messages will be sent. Enter the telephone number with international country code without the "+" (plus) sign. After entering the telephone number, select the checkbox <i>enable</i> . |
| SMS data protocol  | Encryption protocol should be selected in the drop-down list;                                                                                                    |

| CSD to SMS options | Area to enter parameters necessary for sending encrypted messages to the m | nonitoring station |
|--------------------|----------------------------------------------------------------------------|--------------------|
|                    | through CSD connection:                                                    |                    |
|                    |                                                                            |                    |

- **Tel. CSD**GSM telephone number of the monitoring station to which messages will be sent through CSD<br/>connection. Enter the telephone number with international country code without the "+" (plus)<br/>sign. After entering the telephone number, select the checkbox **enable**.
- *Encryption key* Encryption password for encrypting transmitted messages. The password must be the same as the decryption password entered in the server program *IPcom* at receiving site.

Monitoring station administrator shall provide you with the GSM number, protocol and encryption password.

#### Sending of messages to User

In the directory *Reporting to User* parameters necessary for sending messages to user should be entered:

|                                                                                                    |                             |                                                                                        |                                                                                                    | 1 2 22 222     |
|----------------------------------------------------------------------------------------------------|-----------------------------|----------------------------------------------------------------------------------------|----------------------------------------------------------------------------------------------------|----------------|
|                                                                                                    | Read [F7]                   | Write [F6]                                                                             | Open File [F3]                                                                                                    | Save File [F5] |
| system Options<br>Isers<br>Inputs<br>MS Reporting<br>Iser Reporting<br>Iser Reporting<br>Iser Reporting<br>Iser Net Summary<br>Ises Modules | USER Reporting<br>          | ✓ enable     ← enable     ← enable     ← enable     ← enable     ← enable     ← enable | DIAL to USER options<br>Tel 1 Dialing<br>Tel.1 + 37012312345678<br>Alarms/Restores (100)<br>Troubles (300)<br>Open/Close (400)<br>Tel 2 Dialing<br>Tel 2 + | ✓ enable       |
|                                                                                                    | SMS Character Set: June 100 | t (6 symbols):                                                                         | Alarms/Restores (100) Troubles (300) Open/Close (400) Tests/MISC (600) Max number of dialing: 3                                                            |                |

SMS to USER options Area to enter parameters necessary for sending SMS messages to user:

Tel.x +GSM number of a user telephone to which SMS messages will be sent. The telephone number<br/>should be entered with international country code without the "+" (plus) sign. After entering the<br/>telephone number, select the checkbox enable.

SMS Character Set Desirable character encoding of SMS message text can be selected;

SMS control password Enter a six-digit password. It is used to control the module by sending SMS messages (remotely).

**DIAL to USER options** Area to enter parameters necessary to inform a user about the sending of SMS message addressed to him:

Tel.x +GSM number of a user telephone to which will be called. The telephone number should be<br/>entered with international country code without the "+" (plus) sign. After entering the telephone<br/>number, select the checkbox enable.

Alarms / Restorations, Troubles, Open / Close, Text/MISC By selecting the checkboxes it can be set, after which event will be followed by the dialling;

*Max number of dialling* The number of attempts to make a call to a User can be set.

#### **Event list**

The directory **Status event summary** presents event list with their codes in Contact ID format. Upon event from the list occurs the module will send a message. SMS message text which describes an event can be modified. If you would like that a message would be sent informing about the event, select the checkbox **E**.

| Name                        | CID<br>code | SMS message text | Description                                                     |
|-----------------------------|-------------|------------------|-----------------------------------------------------------------|
| Periodical test             | 602         | Test             | Periodic connection control signal                              |
| GSM Level                   | 660         | GSM level        | GSM network strength                                            |
| Open                        | 400         | Open             | Security system armed                                           |
| Close                       | 400         | Closed           | Security system disarmed                                        |
| System Reset                | 305         | Reset            | Module operation was reset                                      |
| Remote Open                 | 407         | Remote open      | Security system was armed remotely                              |
| Remote Close                | 407         | Remote closed    | Security system was disarmed remotely                           |
| Armed STAY                  | 441         | Armed STAY       | Security system operates in STAY mode                           |
| Medical                     | 100         | Medical          | Medical help call                                               |
| Fire                        | 110         | Fire             | Fire help call                                                  |
| Panic                       | 120         | Panic            | Panic help call                                                 |
| Auto Close                  | 403         | Auto close       | Security system has armed<br>automatically (function "autoARM") |
| Low Battery                 | 302         | Low battery      | Battery voltage is lower than 11,5 V                            |
| Battery Restore             | 302         | Battery restore  | Battery voltage has restored to 12,6 V                          |
| AC failure                  | 301         | AC failure       | No power supply from the power grid                             |
| AC Restore                  | 301         | AC restore       | Power supply from the power grid has restored                   |
| Expansion Module Registered | 333         | MOD registered   | No connection with an expansion module                          |
| New Module added            | 531         | MOD added        | New expansion module registered                                 |

#### **Registering of expansion modules**

Registered expansion modules can be viewed in the directory *Expansion modules*.

| 🍠 CGconfig - [CG3 configur         | rati | ion]       |           |            |    |     | No.   | Modul   | e line number in |
|------------------------------------|------|------------|-----------|------------|----|-----|-------|---------|------------------|
| <u>File Settings D</u> evices Upda | te   | <u>A</u> b | out       |            |    |     |       | the sys | tem;             |
|                                    | Γ    |            | Read [F7] | Write [F6] |    |     | Modu  | ule SN  | Module serial    |
|                                    |      |            | te dular  |            | -  |     |       | numbe   | r;               |
| System Options                     | F    | Jusi       | noquies   | 1          | _  |     | Hard  | ware    | Name of the      |
| Users                              |      | D          | Module SN | Hardware   | Zn | PGM |       | module  | · ·              |
| Inputs                             |      | 0          | 00000000  | CG3_120402 | 6  | 6   |       | mouule  | =,               |
| ···· Outputs                       | F    | 1          | 00000000  |            | 0  | 0   | ZN    | Numbe   | er of inputs in  |
| ···· CMS Reporting                 | F    | 2          | 0000000   |            | 0  | 0   | -     | the mo  | dule:            |
| User Reporting                     | ⊩    | -          | 00000000  |            |    | ~   | DCM   | Numbe   | r of outputs in  |
| Status Event Summary               |      | 3          | 0000000   |            | U  | U   | PGIVI | Numbe   | er of outputs in |
| Bus Modules                        |      | 4          | 00000000  |            | 0  | 0   |       | the mo  | dule.            |

#### Updating of module firmware

Module *CG3* firmware version can be updated or changed to other by selecting the command *Update* in the program menu bar.

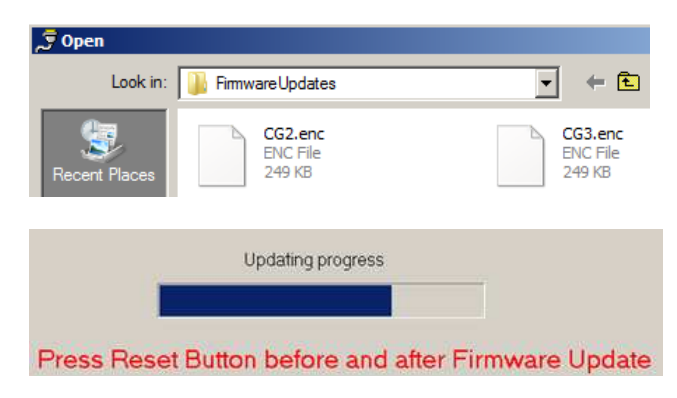

Select a firmware program file of the device and press the button *Open*.

Press the button *Reset* on the device mainboard.

When *Updating* progress bar is full, press the *Reset* button once more.

# Remote module control with a mobile phone

Some of module parameters can be changed with a mobile phone (all module *CG3* parameters can be changed only with program *CGconfig*). An SMS message with structure presented below should be sent to change module parameters remotely:

## PSW[Password]space[Command code]space[Command content]

Attention !: Change the default password (123456) to new one known only by you.

SMS text for changing the password: **PSW123456\_98\_000000** 

| 98            |
|---------------|
| 000000        |
| " <b>_ </b> " |

command to change the password; new password (6 digits); space between values.

Command and request examples:

| SMS text                           | Description                                                                                                 |  |  |  |
|------------------------------------|----------------------------------------------------------------------------------------------------|--|--|--|
| PSW000000_97_3                     | Module will send an SMS message about the status of inputs;                                                 |  |  |  |
| PSW000000_97_4                     | Module will send an SMS message about the status of the security system, inputs and power supply;           |  |  |  |
| PSW000000_97_5                     | Module will send an SMS message about GSM network strength and module IMEI number;                          |  |  |  |
| PSW000000_50_N                     | N <sup>th</sup> output status will be changed to opposite; N values: 1, 2, 3, 4, 5, 6                       |  |  |  |
| PSW000000_5N_0                     | N <sup>th</sup> output status will be changed to [0]; N values: 1, 2, 3, 4, 5, 6                            |  |  |  |
| PSW000000_5N_1                     | N <sup>th</sup> output status will be changed to [1]; N values: 1, 2, 3, 4, 5, 6                            |  |  |  |
| PSW000000_10_xxx.xxx.xxx.xxx_yyyy# | To set the first IP address and port number.<br>xxx.xxx.xxx.xxx IP address<br>yyyy Port number              |  |  |  |
| PSW000000_11_xxx.xxx.xxx.xxx_yyyy# | To set the second IP address and port number.<br>xxx.xxx.xxx IP address<br>yyyy Port number                 |  |  |  |
| PSW000000_96_yy/mm/dd#hh:mm#       | To set the date and time of the control panel.<br>yy – year, mm – month, dd – day, hh – hour, mm – minutes. |  |  |  |
| PSW000000 _ 99                     | Command: Restart the module                                                                                 |  |  |  |

SMS messages have to be started with a capital letter combination PSW and a six-digit password entered in the module. The symbol "\_\_ " indicates a space in SMS message text.

The module will send the SMS message – a response to request – to the phone, from which the request was received.

| Annex A. | PGM | output | operation |
|----------|-----|--------|-----------|
|----------|-----|--------|-----------|

| Output                                  | Description                                                                                                  | Operation            |
|-----------------------------------------|----------------------------------------------------------------------------------------------------|----------------------|
| PGM1<br><b>BUZZER</b>                   | To connect a sound emitting device. The signal is created during the time for entering/leaving the premises. | open close close     |
| PGM2<br><b>STATE</b>                    | To connect a light emitting indicator. The signal<br>is created during the time for leaving the<br>premises. | open<br>             |
| PGM3<br><b>READY</b>                    | To connect a light emitting indicator. The signal is created if all secured zones are in order.              | OK<br>Zones fault    |
| PGM4<br><b>Remote</b><br>Control by SMS | Output is controlled with SMS messages.                                                                      | SMS 1 SMS 2          |
| PGM5<br><b>FLASH</b>                    | To connect a light-emitting signalling device.<br>The signal is created if security system is<br>disturbed.  | command - close open |
| PGM6<br><b>BELL</b>                     | To connect a sound-emitting signalling device.<br>The signal is created if security system is<br>disturbed.  | Alam                 |
| PGM<br>Remote<br>Control by DIAL        | Operation of output controlled with a phone call if <i>Pulse mode</i> is set.                                | DIAL<br>Pulse Time   |
|                                         | Operation of output controlled with a phone call if <i>Level mode</i> is set.                                |                      |

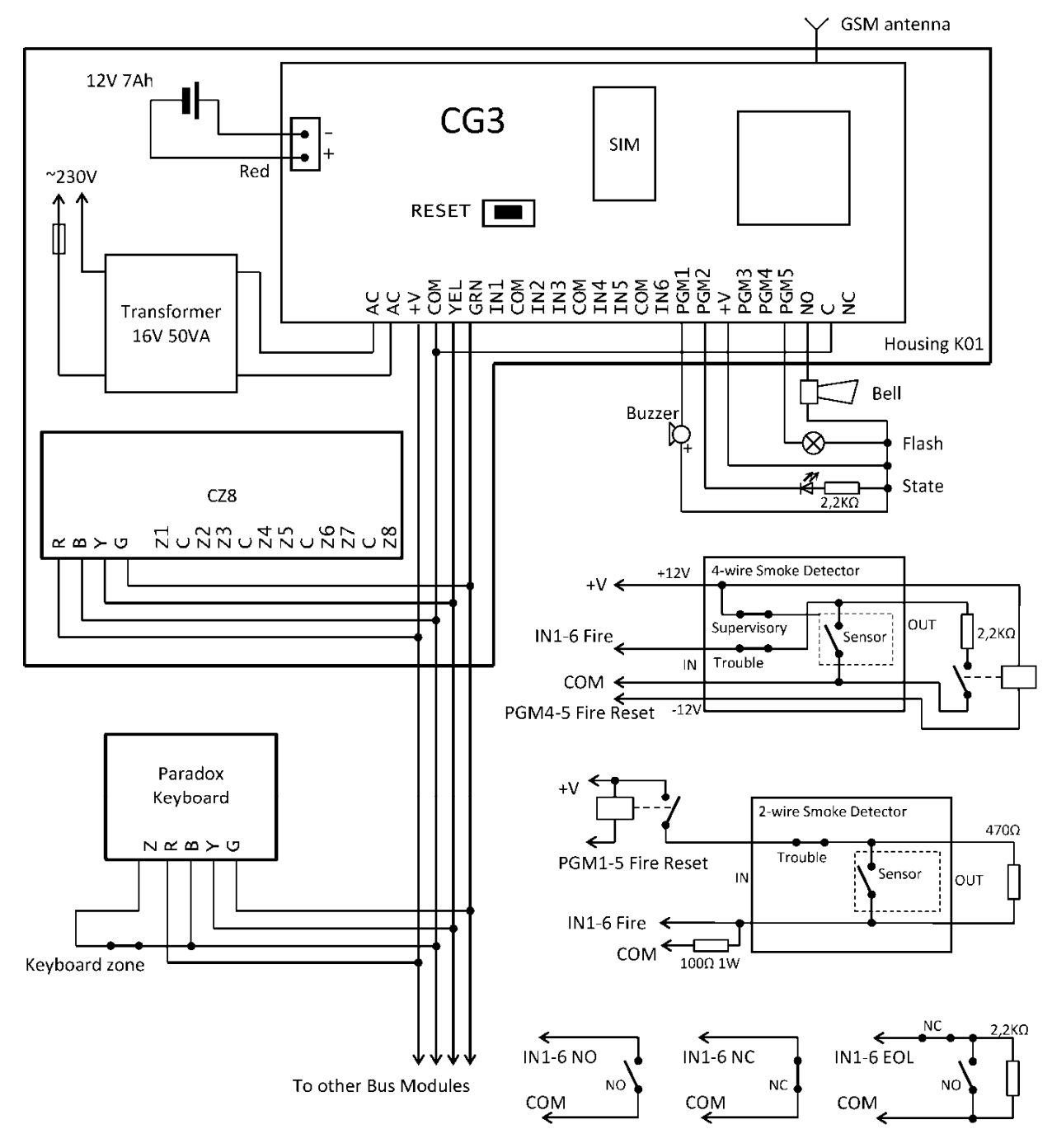

| Annex C. | Default | (factory) | parameter list |
|----------|---------|-----------|----------------|
|----------|---------|-----------|----------------|

| Parameter                   | Function, type     | Description                                                                                                    |
|-----------------------------|--------------------|----------------------------------------------------------------------------------------------------|
| Input IN1                   | <b>Delay</b> , EOL | To control entry/exit zone. Zone disturbance is allowed during the time for entry/exit out of premises ( <i>Entry</i> and <i>Exit Delay</i> ).     |
| Input IN2                   | Interior, EOL      | To control the passageway zone. Zone disturbance is allowed during the time for entry/exit out of premises ( <i>Entry</i> and <i>Exit Delay</i> ). |
| Input IN3                   | Instant, EOL       | Instant zone. If this zone is disturbed, while security system is armed, security system will alarm instantly.                                     |
| Input IN4                   | 24 hours, EOL      | Constant protection zone. If this zone is disturbed, security system is alarmed instantly even though if it is disarmed.                           |
| Input IN5                   | Fire, EOL          | To connect fire sensors. If this zone is disturbed, security system is alarmed instantly even though if it is disarmed.                            |
| Input IN6                   | ON/OFF, NC         | Control zone. To arm/disarm the security system.                                                                                                   |
| Output PGM1                 | Buzzer             | To connect a sound-emitting signalling device.                                                                                                    |
| Output PGM2                 | State              | To connect a security system status signalling device.                                                                                             |
| Output PGM3                 | Ready              | To connect an input status signalling device.                                                                                                    |
| Output PGM4                 | SMS                | Output, which status can be switched with a SMS message.                                                                                           |
| Output PGM5                 | Flash              | To connect a light-emitting signalling device.                                                                                                    |
| Output PGM6                 | Bell               | To connect a siren. Sound is emitted when security system is alarmed.                                                                              |
| Entry Delay                 | 15 sec             | The period of time allowed, after entry to the premises,<br>to disarm the security system before triggering an<br>alarm                            |
| Exit Delay                  | 20 sec             | Duration of time, during which zone disturbing is stil allowed after the security system is armed.                                                 |
| Duration of siren operation | 120 sec            | Duration of siren operation, when security system is                                                                                               |
| Period of Test messages     | 24 hours           | Period for sending <i>Test</i> messages.                                                                                                    |
| Bell Squawk function        | ON                 | A <b>Buzzer</b> signal is created when security system is armed or disarmed.                                                                       |
| AutoARM function            | OFF                | The security system will not turn automatically on after disarming                                                                                 |

# Annex D. Controlling the security system with a keypad

#### 1. Arming the security system (when the security system is not divided into partitions).

#### [4321]

Enter the User code.

The time countdown for leaving the premises (Exit Delay) will start. Indicator *ARM* will start flashing. During this time zone *Delay* must be disturbed. When the security system arms indicator *ARM* starts shining. If *Bell squawk* function is enabled, siren will make a short signal.

Note. If secured zones are disturbed, the security system cannot be armed.

#### 2. Arming in the mode STAY (1st method).

*Note.* At least one input must be defined to operate as zone either *Instant STAY* or *Interior STAY*.

#### [STAY] + [4321] + [1] + [ENTER]

Press the button [STAY], enter the User code, enter the Partition number and press the key [ENTER]. Indicator ARM will start shining and STAY – flashing. Zones secured in STAY mode will be disabled. Input zone **Delay** will start functioning as instant operation zone **Instant**.

#### 3. Turning on the protection mode STAY (2 nd method).

Note. At least one input must be defined to operate as zone either Instant STAY or Interior STAY.

[4321]

Enter the User code.

If during the time for exit zone **Delay** will not be disturbed, protection mode STAY will turn on. Indicator ARM will start shining and STAY – flashing. When the **Delay** zone will be disturbed, Entry delay time countdown will start, during which the security system must be disarmed.

#### 4. Disarming the security system.

#### [1234]

Enter the User code.

You must enter your code during *Entry delay* time. When the security system turns off, indicator OFF will start shining. If Bell squawk function is enabled, siren will make two short signals.

#### 5. BYPASSING a zone.

[BYP] + [4321] + [12] + [ENTER]

Press the button [BYP] and enter the *User code*. Indicator *BYP* will start flashing. Enter a two-digit line number of the zone which control you want to disable. Press the button [ENTER]. Indicator *BYP* will start shining. Now security system is ready to be armed while a zone is disturbed. Zone control can be disabled for one period of arming the security system.

#### 6. Changing the administrator (*Master*) code.

*Note: Master* code can be edited but cannot be deleted.

## [ひ] <sub>+ [1234]</sub> + [01] + [XXXX] + [XXXX] + [1] + [ENTER]

Press the button <sup>[O]</sup>. Enter the *Master* code (default is 1234). Button <sup>[O]</sup> will start flashing and key [1] - shining. Enter the two-digit Master code line number and after enter the new four-digit *Master* code. Repeat the new four-digit *Master* code.

Enter the numbers of Partitions, which will be controlled with this code. Press the button [ENTER]. To cancel the programming, enter the *Master* code and press the button [CLEAR].

#### 7. Entering of new User code.

(0) + [1234] + [02] + [XXXX] + [XXXX] + [1] + [ENTER]

Press the button<sup>[0]</sup>. Enter the *Master* code. If the code is correct, button <sup>[0]</sup> will start flashing and button [1] – shining. Other flashing keypad buttons shows serial numbers of users, which *User codes* are already entered. Enter the two-digit user line number and the four-digit code of the new user. Repeat the new code. Indicate the areas, which will be controlled by entering this code. Press the button [ENTER]. Other user codes are entered in the same way. To cancel the programming, press the button [CLEAR].

#### 8. Deleting of *User code*.

## [0] <sub>+ [1234]</sub> + [02] + [SLEEP]

Press the button [0]. Enter the *Master* code. If the code is correct, button [0] will start flashing and button [1] – shining. Other flashing keypad buttons shows serial numbers of users, which user codes have been already entered. Enter the two-digit serial number of user whose code you want to delete. Press the button [SLEEP]. A sound signal will be heard and key lighting, indicating the serial number of the code being deleted, will turn off. The code is deleted. To cancel the programming, press the button [CLEAR].

#### 9. When the system is divided into Partitions, the way to see arming status of Partitions.

Simultaneously press the buttons [1] and [2] for 2-3 seconds.

If number keys flash it means that these partitions are armed in STAY. If number keys shine, it means that these Partitions are armed in ARM mode.

To cancel the programming, press the button [CLEAR].

#### 10. Arming of the Partition.

[ARM] + [4321] + [2] + [ENTER]

Press the button [ARM]. Enter the *User code*, Partition number and press the button [Enter]. The time countdown for leaving the premises will start. **Delay** zone of the partition must be disturbed. Indicator ARM will start flashing and when the security system will arm – shining.

**11.** Arming in STAY of the Partition (1 st m e t h o d) (when several Partitions are controlled with a User code).

#### [ARM] + [4321] + [2] + [ENTER]

Press the button [ARM]. Enter the *User code*, Partition number and press the button [Enter]. If during the for exit zone **Delay** will not be disturbed, area protection mode *STAY* will turn on. To see which one partition is armed in STAY, simultaneously press the buttons [1] and [2] for 2-3 seconds.

When entering the secured premises, countdown of Entry Delay time will start.

**12.** Arming in STAY of the Partition (2 n d m e t h o d) (when several areas are controlled with a user code).

#### [STAY] + [4321] + [2] + [ENTER]

Press the button [STAY]. Enter the control code, area number and press the button [Enter]. To see which one partition is armed in STAY, simultaneously press the buttons [1] and [2] for 2-3 seconds. Zones protected with *STAY* modes will be disabled. Zone **Delay** will start functioning as instant operation zone **Instant**.

#### 13. Disarming of the Partition.

[OFF] + [4321] + [2] + [ENTER] Press the button [OFF], enter the User code, Partition number and press the button [Enter].

#### 14. Reviewing security system alarm memory.

After security system is disturbed, indicator MEM will start shining and indicator for the disturbed zone will start flashing rapidly. Press the button [MEM]. Indicator of the zone, which was disturbed, will start shining. In order to erase the memory press the button [CLEAR].

#### 15. To cancel the programming mode, erase or edit incorrectly entered command, press the button [CLEAR].